## STAR Accounts

## **Frequently Asked Questions**

#### How do I reclaim VAT on Purchasing Card Transactions?

If the supplier used is VAT enabled the amount downloaded to the school will be Nett of VAT. This Nett amount can then simply be journalled to the correct subjective code (see User Guide Section 11, Page 1). Your Barclaycard statement should indicate whether a supplier is VAT enabled.

If the supplier is not VAT enabled the amount downloaded will be the Gross figure (i.e. including VAT). If a valid VAT receipt for the transaction has been obtained the VAT must be reclaimed using one of the following processes.

**Please Note:** If a valid VAT receipt has not been obtained the Gross amount will need to be journalled to the correct subjective code (see User Guide Section 11, Page 1).

| Transaction Date     | 28-May-08                     |                                    |
|----------------------|-------------------------------|------------------------------------|
| Customer/Supplier    | Norfolk County Council        | <u>▼</u>                           |
| Invoice Date         | 28-May-08                     |                                    |
| Invoice Number       | Download                      |                                    |
|                      |                               | Using the 'Find' facility view the |
| Gross                | £117.50                       | original downloaded transactions   |
| Nett                 | £117.50                       | details on screen                  |
| Vat Rate             | T _ 0.00%                     |                                    |
| Vat                  | £0.00                         |                                    |
| Details              | Purchasing Card Transaction A |                                    |
| Cheque Number        | -1                            |                                    |
| Cheque Date          | 28-May-08                     |                                    |
| Order Number         |                               |                                    |
| Order Date           |                               |                                    |
| Enter Coding Details | 5                             | Future Year Payment                |
| Subjective           | 4481                          |                                    |
| Capital              | <b></b>                       |                                    |
| Department           | <b>•</b>                      |                                    |
| Bank Account         | LMS 🔽                         |                                    |

#### Step 1 – View Original Transaction

# **STAR Accounts**

### Frequently Asked Questions

#### Step 2 – Enter a Negative Expenditure Transaction

This transaction **must** be coded to subjective code used in the original downloaded transaction (as above) **i.e. 4481** and entered as a direct debit.

| Voucher Number       | 2995                                   |                |
|----------------------|----------------------------------------|----------------|
| Transaction Date     | 23-Sep-08                              |                |
| Customer/Supplier    | Norfolk County Council                 |                |
| Invoice Date         | 28-Aug-08                              |                |
| Invoice Number       | Download                               |                |
| Gross                | -£117.50                               |                |
| Nett                 | -£117.50                               |                |
| Vat Rate             | T T 0.00%                              | -              |
| Vat                  | <u> </u>                               |                |
|                      |                                        |                |
| Details              | Purchasing Card Transaction            |                |
|                      |                                        |                |
| Cheque Number        | DD 23/09/08  O Direct Debit  O         | heque Printing |
| Cheque Date          | 23-Sep-08                              |                |
| Order Number         |                                        |                |
| Order Date           |                                        |                |
|                      |                                        |                |
| Enter Coding Details | 🖬 Future '                             | Year Payment   |
| Subjective           | 4481 Purchasing Card Charges (Recharge | je)            |
| Capital              | <b>•</b>                               |                |
| Department           | <b>•</b>                               |                |
| Bank Account         | LMS                                    |                |

Enter the negative expenditure transaction using the details as found above.

The Gross Amount must be entered as a negative figure.

Click '**OK**' to the 'Duplicate Invoice Number' warning message

Click '**Yes'** to the 'Expenditure is normally a debit' warning message

#### Remember to click the Direct Debit option

#### Step 3 - Enter an Additional Line to the Transaction

Within the coding details of the transaction entered in Step 2 click '**Multiple Coding**'. The additional line **must** be the correctly coded transaction:

| Multiple Coding             |                   |            |         |        |             |        |         |
|-----------------------------|-------------------|------------|---------|--------|-------------|--------|---------|
| Multiple Coding Transaction | Transaction Total | Net        | -£17.50 |        |             |        |         |
|                             |                   | Vat        | £17.50  |        |             |        | ₩.      |
|                             |                   | Gross      | £0.00   |        |             |        |         |
| Details                     | Subjective        | Department | Capital | N      | et Vat Rate | Vat    | Gross   |
| Purchasing Card Transaction | 4281 💌            | 1          | ×       | £100.0 | 10 S 🔽      | £17.50 | £117.50 |

Enter the coding details required along with the 'Nett' amount and 'VAT Rate'.

| Transaction Total | Net   | -£17.50 |
|-------------------|-------|---------|
|                   | Vat   | £17.50  |
|                   | Gross | £0.00   |

The cumulative effect of the correcting transaction should total to £0.00 (Gross) with the correct amount of VAT to be claimed.

# STAR Accounts Frequently Asked Questions

## Step 4 – Reconcile the Transactions

| Reconcile Transactions |      |            |                        |             |          |                   |                         |                               |                    | Þ          |  |
|------------------------|------|------------|------------------------|-------------|----------|-------------------|-------------------------|-------------------------------|--------------------|------------|--|
| Bank Account           | LMS  |            | ×                      |             | Find     | Cash Tra<br>LMS E | ansfer from<br>Jank A/C | Show Reconciled<br>Statements | Enter<br>Reimburse | r<br>ement |  |
|                        | V/N  | Date       | Supplier Name          | Cheque No   | Gross    |                   | Cheque No               | Supplier Name                 |                    | Value      |  |
|                        | 2995 | 23/09/2008 | Norfolk County Council | DD 23/09/08 | -£117.50 | )                 | 500332                  | ESPO                          |                    | 121.26     |  |
| Statement No.          | 2996 | 23/09/2008 | Norfolk County Council | DD 23/09/08 | £117.50  |                   | 500333                  | Harrolds Office Equip         | oment              | 298.99     |  |
| 999999                 |      |            |                        |             |          |                   | 500334                  | Daynes Office Suppl           | lies               | 791.92     |  |
|                        |      |            |                        |             |          |                   | DD 23/09/0              | 8 Norfolk County Cour         | ncil               | 0.00       |  |
|                        |      |            |                        |             |          |                   | D1500902                | Mrc Chia                      |                    | .50.00     |  |

Within the Bank Reconciliation screen an entry should now appear with a value of £0.00 for Norfolk County Council against the direct debits you have entered (DD & Date entered). This is the cumulative result of the two transactions entered in Steps 2 and 3.

These two transactions should be reconciled against Statement No: 9999999.

#### **Step 5 – View Transaction Report**

To ensure the entry has been correctly accounted for view the 'Transactions Report' selecting the current period, subjective code example 4481 and the second subjective code used (in this case 4281) as the filter options.

|     | Subjective | Capital | Department | Staff Code | Customer/Supplier      | Period     | Rec     | Nett     | Vat    | Gross    |
|-----|------------|---------|------------|------------|------------------------|------------|---------|----------|--------|----------|
| 1 - | 4481       |         |            |            | Norfolk County Council | 7          | 999999  | £117.50  | £0.00  | £117.50  |
| 2 - | 4481       |         |            |            | Norfok County Council  | 7          | 999999  | -£117.50 | £0.00  | -£117.50 |
| 3 - | 4281       |         |            |            | Notfolk County Council | 7          | 9999999 | £100.00  | £17.50 | £117.50  |
|     |            |         |            |            | G                      | rand Total |         | £100.00  | £17.50 | £117.50  |

There should be three transactions shown on the report – two transactions coded to 4481 that cancel each other out and one transaction using the correct subjective code and VAT details.